# Zwei-Faktor-Authentifizierung mit einer App Kurzeinführung

Stand: Oktober 2024

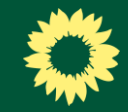

#### Inhalt

- 1. <u>Warum brauche ich eine 2-Faktor-Authentifizierung (2FA)?</u>
- 2. <u>Welche App soll ich nutzen?</u>
- 3. <u>Wie richte ich eine 2FA ein bzw. stelle meine jetzige um?</u>

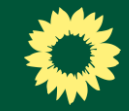

## *Warum 2-Faktor-Authentifizerung (2FA)?*

- Durch eine doppelte Authentifizierung werden Angriffe auf das Grüne Netz erschwert und Deine Datensicherheit erhöht.
- Aktuelle Möglichkeiten: per SMS-Code (kostenpflichtig), mit Hardware Token (z.B. YubiKey) oder per Authenticator-App.
- → Am kostengünstigsten und komfortabelsten: eine App!

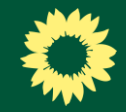

### Welche App?

- Grundsätzlich kannst du **jede kostenlose Authenticator-App**, mit der sogenannte Token (6-stellige Codes) auf einem Smartphone generiert werden, nutzen.
- Mit diesen Token kann man sich als zweiten Faktor im Grünen Netz einloggen

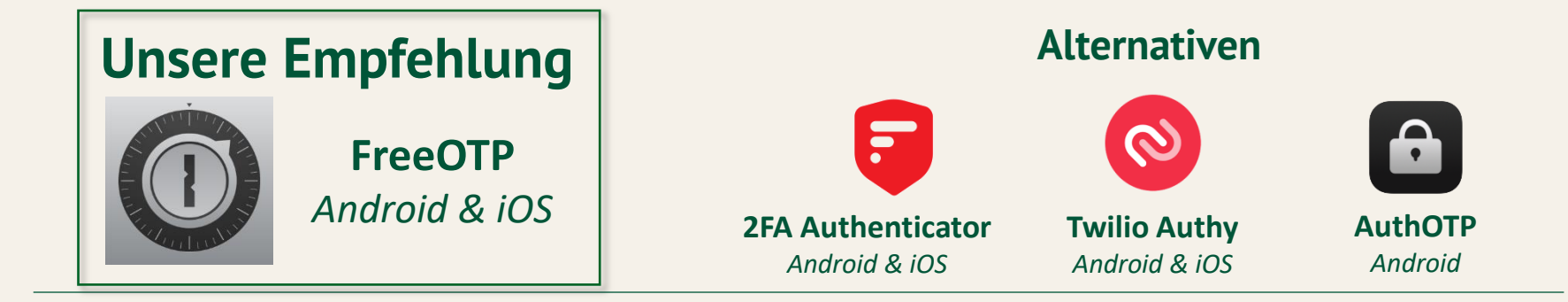

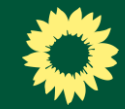

Der erste Schritt beginnt mit der Anmeldung in der Kontoverwaltung des Grünen Netz.

Rufe dazu die Seite **saml.gruene.de** auf und gib Deine Grünes Netz-Zugangsdaten ein.

| Deutsch                                         |
|-------------------------------------------------|
| Mit deinen Grünes Netz Zugangsdaten<br>anmelden |
| Benutzer*innenname oder E-Mail-Adresse          |
| Passwort                                        |
| Passwort vergessen?                             |
| ANMELDEN                                        |
|                                                 |

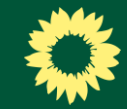

Gib nun den zweiten Faktor ein. Standardmäßig ist als zweiter Faktor die SMS eingetragen.

Gib den **Token** (6-stelliger Code) aus der SMS ein, um Dich einzuloggen.

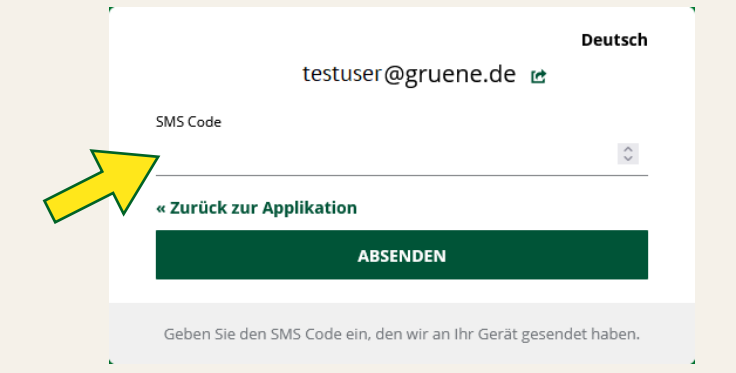

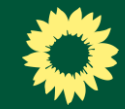

Klicke nun in der Kontoverwaltung auf **Kontosicherheit** und dann auf **Anmeldung**.

| ≡ 🌣                 |                                                                       |
|---------------------|-----------------------------------------------------------------------|
| Persönliche Angaben | <b>Persönliche Angaben</b><br>Verwalten Sie Ihre persönlichen Angaben |
| Kontosicherheit     |                                                                       |
| Anwendungen         | Allgemein<br>Wählen Sie eine<br>Sprache                               |
|                     | Benutzername *                                                        |
|                     | E-Mail * testuser @gruene.de                                          |
|                     | Vorname *                                                             |
|                     | SPFICHERN Abbrechen                                                   |
|                     |                                                                       |

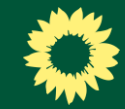

Du befindest Dich nun auf der Seite mit den verschiedenen Authentifizierungsmöglichkeiten.

| Anneldung                                               |                                    |
|---------------------------------------------------------|------------------------------------|
| Konfiguriere Sie die Anmeldemöglichkeiten.              |                                    |
|                                                         |                                    |
|                                                         |                                    |
| Standardavtbestiftierung                                |                                    |
| Passwort                                                |                                    |
| Melden Sie sich mit finem Passwort an.                  |                                    |
|                                                         |                                    |
| Men Passeort Ensteilt 1. Januar 1970 um 00.597          | AKTUALISIEREN                      |
|                                                         |                                    |
|                                                         |                                    |
| Zwei-Fakter-Authentifizierung                           |                                    |
| SMS Authentifizierung                                   | SMS Authentificierung einrichten   |
| Empfange einen Einmal-Code per SMS auf dein Telefon.    |                                    |
|                                                         |                                    |
| Mobile Number: **65 Erstellt 11. Oktober 2024 um 11:50. | LÖSCHEN                            |
|                                                         |                                    |
| Authenticator-Anwendung                                 | Authenticator-Anwendung einrichten |
| Verknüpfe hier deine Authenticator-Anwendung.           |                                    |
|                                                         |                                    |
| Authenticator-Anwendung ist nicht eingerichtet.         |                                    |
|                                                         |                                    |
| Passkey                                                 | Passkoy einrichten                 |
| Benutzen Sie Ihren Passkey, um sich anzumelden.         |                                    |
| Buckey in failet almost albert                          |                                    |
| Pessey stiticity engineering.                           |                                    |
|                                                         |                                    |
|                                                         |                                    |

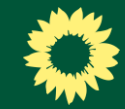

Klicke nun auf Authenticator-Anwendung einrichten...

| Zwei-Faktor-Authentifizierung                        |                                                 |                              |
|------------------------------------------------------|-------------------------------------------------|------------------------------|
| SMS Authentifizierung                                | 5M5 /                                           | Authentifizierung einrichten |
| Empfange einen Einmal-Code per SMS auf dein Telefon. |                                                 |                              |
| Mobile Number: ***615 Erstellt 11. 0                 | 1. Oktober 2024 um 11:50.                       | LÖSCHEN                      |
| Authenticator-Anwendung                              | Authentic                                       | cator-Anwendung einrichten   |
| Verknüpfe hier deine Authenticator-Anwendung.        |                                                 | 1                            |
|                                                      | Authenticator-Anwendung ist nicht eingerichtet. |                              |
| Passkey                                              |                                                 | Passkey einrichten           |
| Benutzen Sie Ihren Passkey, um sich anzumelden.      |                                                 |                              |
|                                                      | Passley ist nicht eingerichtet.                 |                              |
|                                                      |                                                 |                              |

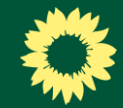

Zur Sicherheit wirst Du nun gebeten, Dich **erneut anzumelden**. Gib Deine Grünes Netz-Zugangsdaten und den Token (6-stelliger Code) aus der SMS sein (s. auch <u>Folie 5</u> und <u>6</u>).

Folge nun der Anleitung.

Deutsch

 Installieren Sie eine der folgenden Applikationen auf Ihrem Smartphone:

FreeOTP Google Authenticator

Microsoft Authenticator

2. Öffnen Sie die Applikation und scannen Sie den QR-Code:

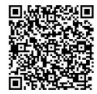

#### Sie können den QR-Code nicht scannen?

 Geben Sie den von der Applikation generierten Authenticator-Einmalcode ein und klicken Sie auf Absenden.

Geben Sie einen Gerätenamen an, um die Verwaltung Ihrer OTP-Geräte zu erleichtern.

Authenticator-Einmalcode \*

Gerätename

Von anderen Geräten abmelden

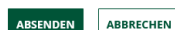

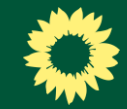

Lade Dir im Google Play Store oder im App Store die FreeOTP-App oder eine von Dir präferierte Authenticator-App herunter.

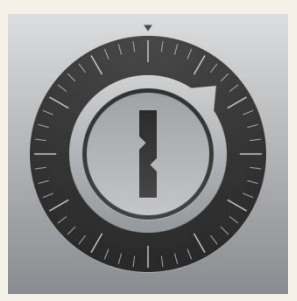

Empfehlung

FreeOTP Android & iOS

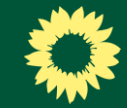

Öffne die Authenticator-App auf Deinem Handy und lege einen neuen Account an, indem du auf das "+" klickst.

11:25

Cordner

#### Standardordner

ACCOUNTS

Accounts können über den '+'-Button unten hinzugefügt werden. Drücken Sie auf 'Bearbeiten' und wählen Sie dann einen Account aus, um seine

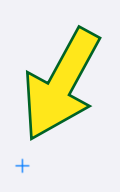

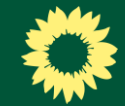

#### Die Umstellung im Grünen Netz al 🕆 🗖 Standardordner Accounts können über den '+'-Button unten Scanne den <u>QR-Code</u> (<u>s. Folie 10</u>) Barcode mit Kamera scannen mit Deinem Smartphone. Fotos durchsuchen Dateien durchsuchen iTunes Dateifreigabe Manuell eingeben Abbrechen

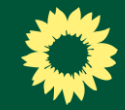

Der Account ist nun angelegt und wird in der Authenticator-App angezeigt.

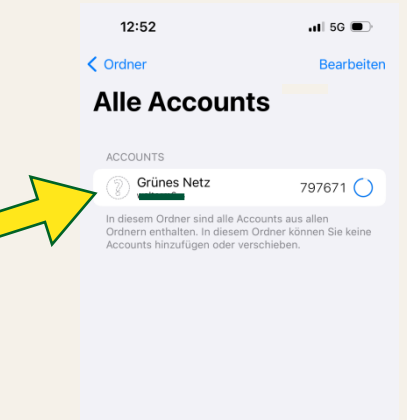

14

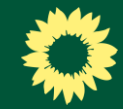

Im nächsten Schritt musst Du den ersten **Token** (6-stelliger Code) aus der Authenticator-App Deiner Wahl im Grünen Netz **eintragen**.

**<u>Hinweis</u>**: Der Token ist meist für ca. 1 Minute gültig und erneuert sich dann automatisch.

|                                                          | e e e e e e e e e e e e e e e e e e e                                          |
|----------------------------------------------------------|--------------------------------------------------------------------------------|
| Mehrfach                                                 | authentifizierung konfigurieren                                                |
| . Installieren Sie ei<br>Smartphone:                     | ine der folgenden Applikationen auf Ihrem                                      |
| FreeOTP<br>Google Authentie<br>Microsoft Auther          | cator<br>nticator                                                              |
| 2. Öffnen Sie die Ap                                     | plikation und scannen Sie den QR-Code.                                         |
| Sie können den<br>3. Geben Sie den vo                    | QR-Code nicht scannen?<br>on der Applikation generierten One-time Code ein und |
| klicken Sie auf Al<br>Geben Sie einen<br>zu erleichtern. | ssenden.<br>Gerätenan                                                          |
| One-time Code *                                          |                                                                                |
| Serätename                                               |                                                                                |
| 🗸 Von anderen Ger                                        | äten abmelden                                                                  |
|                                                          |                                                                                |

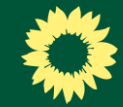

Gib zusätzlich einen Gerätenamen Deiner Wahl ein (z.B. "iPhone von Marie" oder "Diensthandy").

Klicke abschließend auf Absenden.

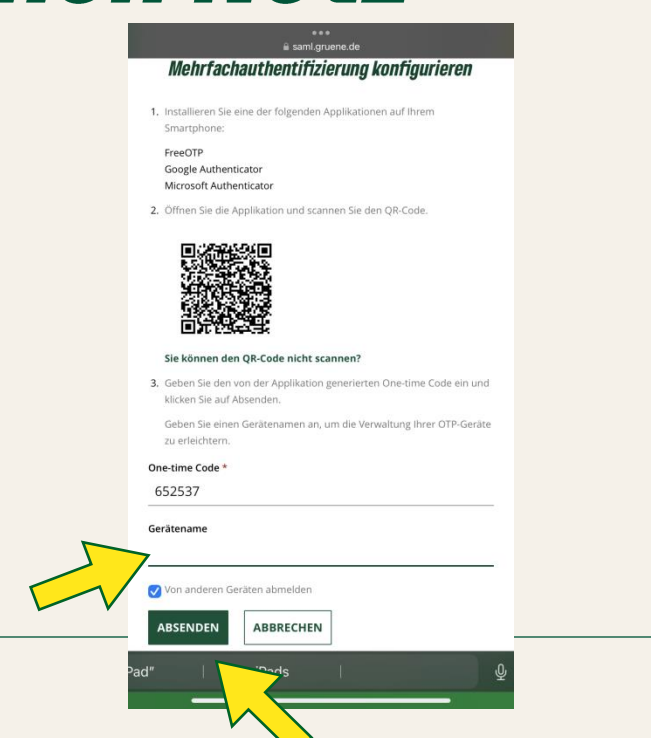

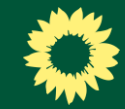

Nun ist der zweite Faktor im Grünen Netz eingerichtet. Du bekommst zusätzlich eine Bestätigung per E-Mail.

|        | Zwei-Fakter-Authentifizierung                            |                                    |  |  |  |
|--------|----------------------------------------------------------|------------------------------------|--|--|--|
|        | SMS Authentifizierung                                    | 5MS Authenti Esterung einrichten   |  |  |  |
|        | Englange einen Einnal-Code per SMS auf dein Telefan.     |                                    |  |  |  |
|        | Mobile Number: ***615 Exstellt 11. Oktober 2024 um 1150. | (down)                             |  |  |  |
|        | Authenticator-Anwendung                                  | Authenticate-Anvensiong einrichten |  |  |  |
|        | Verknöpfe hier deine Authenticator-Anwendung.            |                                    |  |  |  |
|        | Diensthandy Erstellt 17. Oktober 2024 um 10:57           | 1.0000001                          |  |  |  |
|        | Paciety                                                  | Passage electronic                 |  |  |  |
| / 1    | Benzten Sie New Passley, um sich anzumehlen.             |                                    |  |  |  |
| $\sim$ |                                                          | Pauskay ist nicht singerichtet,    |  |  |  |
|        |                                                          |                                    |  |  |  |
|        |                                                          |                                    |  |  |  |

Fertig! 🙂

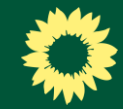

# **•** Tipp

**Entferne** abschließend Deine **"alte" Methode** (SMS). Erst dann gilt die Authenticator-App als erste und präferierte Authentifizierungsmethode! Ansonsten erhältst du trotzdem zusätzlich weiterhin die Tokens per SMS, da das System immer die zuerst eingefügte Methode anwählt.

Du kannst jetzt natürlich jederzeit eine **weitere Methode** (SMS oder Security-Token) **einrichten**, damit Du eine Rückfalloption hast. Als primäre 2-Faktor-Authentifzierung bleibt aber die Authenticator-App.

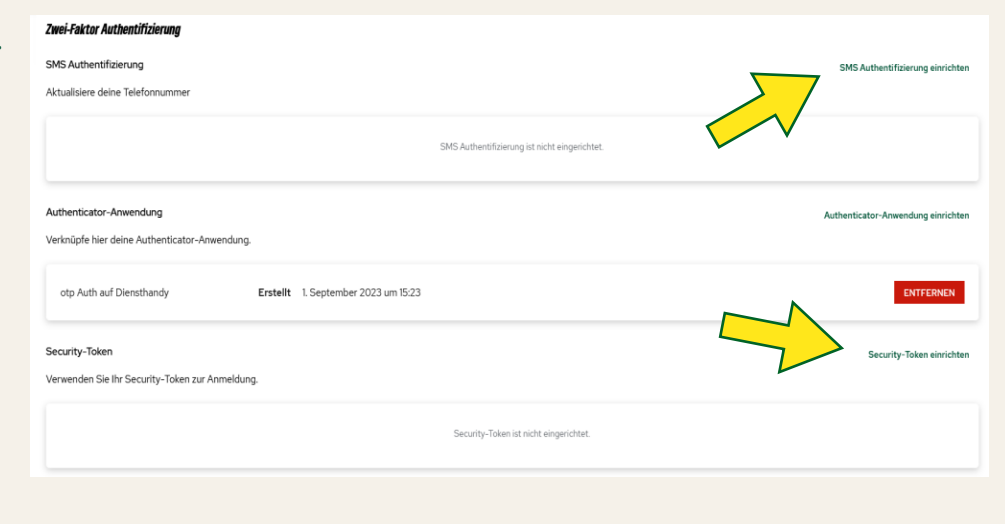

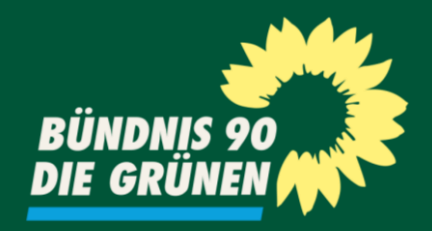

#### Fragen? Schreib uns! netz@gruene.de